## I To add an Exchange account to your iPhone, tap

>

On the next screen, enter your complete email address, domain ( password, and a description (which may be anything you like).

| -11 -20                 | Jarrie       | r 😒                  | 9:42         | 4 WI    |                    |    |
|-------------------------|--------------|----------------------|--------------|---------|--------------------|----|
|                         | En           | ter your E           | Exchang      | e au    | ****               | m  |
|                         | Jum          |                      |              |         |                    |    |
| ling.                   |              | 3 <b>-</b> 3201"<br> | <u>8 70</u>  | <u></u> | 0005               |    |
|                         |              |                      | }            |         |                    | Ũñ |
| Anssind                 | L.U.         |                      |              | m m m   | mm                 | m  |
|                         | _//00<br>25  |                      | 8 <b>0</b> 0 |         | 20 H 2000<br>36 W  |    |
|                         |              |                      |              |         |                    |    |
| so<br>Marina <b>H</b> u | llañ         | Mesuii               |              |         |                    |    |
|                         |              |                      |              |         |                    |    |
|                         |              |                      | 1002         |         |                    | *  |
|                         |              |                      |              |         |                    | Ï  |
|                         |              |                      | illii yhdin  | ieu hok | 10008 <sup>0</sup> | In |
|                         | <b>**</b> ** |                      | <b>. w</b>   |         |                    |    |
|                         |              |                      |              |         |                    |    |
|                         |              |                      |              |         |                    |    |
|                         |              |                      |              | ж.      |                    |    |
|                         |              |                      |              |         |                    |    |

Your iPhone will now try to locate your Exchange Server using Microsoft's Autodiscovery service. If it cannot locate the server, you will see the screen below. Enter your front-end Exchange Server's complete address in the particular field ( ).

), username,

>

Your iPhone will try to create a secure (SSL) connection to your Exchange Server. If it cannot do this, itwill try a non-SSL connection. To override the SSL setting, go into,select your Exchange account, tap,then toggle theslider.

Choose which type or types of data you would like to synchronize: Mail, Contacts, and Calendars. Note that by default, only three days' worth of email is synchronized. To synchronize more, go into Settings, then Mail, Contacts, Calendars, select your Exchange account, and tap on Mail days to sync.re WB20 f10 Rend) far:

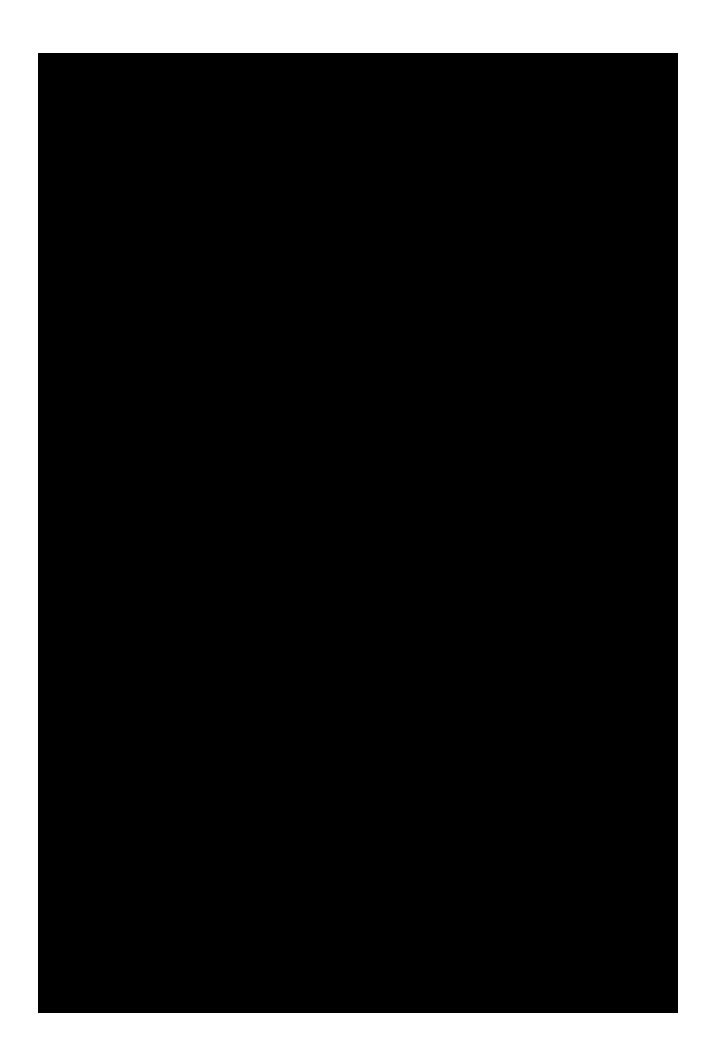